DR. ALVIN'S PUBLICATIONS

# DATA WRANGLING A Population of Countries dataset

WITH PYTHON By Dr. Alvin Ang

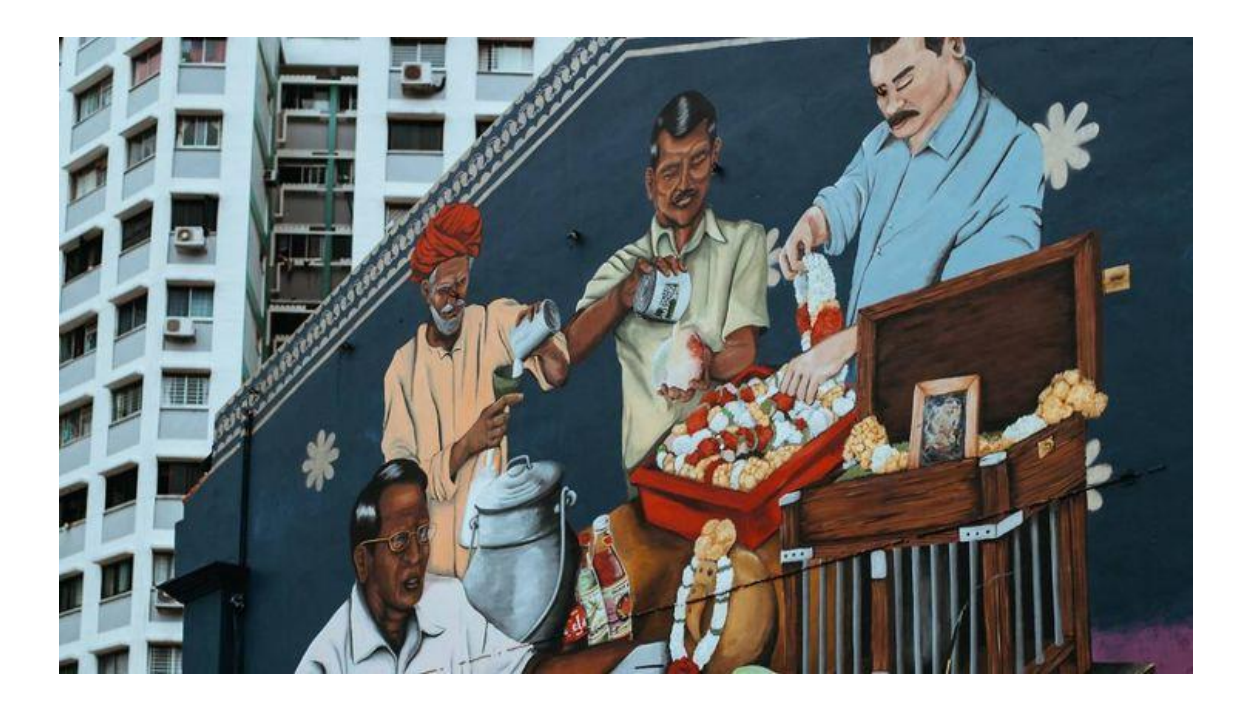

**1** | P A G E

# **CONTENTS**

| Ι.          | Step 1: Import the Dataset         | 3  |
|-------------|------------------------------------|----|
| A           | . Take a peek at the Dataset       | 4  |
| <i>II</i> . | Step 2: Preview the Dataset        | 5  |
| <i>III.</i> | Step 3: Checking for Missing Data  | 6  |
| IV.         | Step 4: Dealing with missing data  | 7  |
| A           | . Drop NaNs                        | 7  |
|             | 1. Drop Off Columns That Have NaNs | 7  |
|             | 2. Drop Off Rows that have NaNs    | 8  |
| В.          | . Fill Up NaNs with Other Values   | 8  |
|             | 1. Fill Up NaNs with 0             | 8  |
|             | 2. Forward Fill                    | 9  |
|             | 3. Backward Fill                   | 9  |
| <b>V</b> .  | Step 5: Renaming Columns           |    |
| Α.          | . Using .Rename                    | 10 |
| VI.         | Step 6: Filtering a Row            | 11 |
| VII.        | Step 7: Filtering a Column         |    |
| VIII.       | . Step 8: Searching using Regex    |    |
| IX.         | Step 9: Searching using Like       | 15 |
| Abo         | out Dr. Alvin Ang                  | 16 |

# **2** | P A G E

#### I. STEP 1: IMPORT THE DATASET

- You may find the file here: <u>https://www.alvinang.sg/s/Population-of-Countries-in-2000.csv</u>
- <u>https://www.alvinang.sg/s/Data Wrangling a Population of Countries Dataset by Dr</u> <u>Alvin Ang.ipynb</u>

## **3** | P A G E

#### A. TAKE A PEEK AT THE DATASET

|    | A B             | C               | D    | E           | F            | G            | Н            | I            |  |
|----|-----------------|-----------------|------|-------------|--------------|--------------|--------------|--------------|--|
| 1  | country         | country_isocode | year | рор         | xrat         | tcgdp        | СС           | cg           |  |
| 2  | 0 Argentina     | ARG             | 2000 | 37335.653   | 0.9995       | 295072.21869 | 75.716805379 | 5.5788042896 |  |
| 3  | 1 Australia     | AUS             | 2000 | 19053.186   | 1.72483      | 541804.6521  | 67.759025993 | 6.7200975332 |  |
| 4  | 2 India         | IND             | 2000 | 1006300.297 | 44.9416      | 1728144.3748 | 64.575551328 | 14.072205773 |  |
| 5  | 3 Israel        | ISR             | 2000 | 6114.57     | 4.07733      | 129253.89423 | 64.436450847 | 10.266688415 |  |
| 6  | 4 Malawi        | MWI             | 2000 | 11801.505   | 59.543808333 | 5026.2217836 | 74.707624181 | 11.658954494 |  |
| 7  | 5 South Africa  | ZAF             | 2000 | 45064.098   | 6.93983      | 227242.36949 | 72.718710427 | 5.7265463933 |  |
| 8  | 6 United States | USA             | 2000 | 282171.957  | 1            | 9898700      | 72.347054303 | 6.0324539789 |  |
| 9  | 7 Uruguay       | URY             | 2000 | 3219.793    | 12.099591667 | 25255.961693 | 78.978740282 | 5.108067988  |  |
| 10 |                 |                 |      |             |              |              |              |              |  |

#### • Legend:

- o country: country name
- o country iso code: Country code
- o year: 2000
- o pop: population in thousands
- o xrat: exchange rate to US dollar (national currency units per US dollar)
- o tcgdp: total PPP converted GDP, Geary-Khamis method, at current prices (in milion International dollar)
- o cc: consumption share of PPP converted GDP per capita at current prices
- cg: government consumption share of PPP converted GDP per capita at current prices

| •                 | Ste | p 1: Imp | or  | t the Da     | ataset          |      |           |         |              |          |          |             |
|-------------------|-----|----------|-----|--------------|-----------------|------|-----------|---------|--------------|----------|----------|-------------|
| <b>&gt;</b><br>1s | D   | import p | and | las as po    | d               |      |           |         |              |          |          |             |
|                   |     | df = pd. | rea | nd_csv('     | https://www.    | alvi | .nang.sg  | /s/Pop  | ulation-of   | -Count   | ries-in  | -2000.csv') |
|                   |     | df.sampl | e() |              |                 |      |           |         |              |          |          |             |
|                   | C→  | Unnamed: | 0   | country      | country_isocode | year | рор       | xrat    | tcgdp        | cc       | cg       |             |
|                   |     | 5        |     | South Africa | ZAF             | 2000 | 45064.098 | 6.93983 | 227242.36949 | 72.71871 | 5.726546 |             |

## **4** | P A G E

#### II. STEP 2: PREVIEW THE DATASET

|          | <ul> <li>Step 2: Preview the Dataset</li> </ul> |       |                                                                                                    |                                                                                                    |                                                                                                    |                                                                                                    |                                                                                                    |                                                                                          |                                                          |  |  |  |  |  |  |  |
|----------|-------------------------------------------------|-------|----------------------------------------------------------------------------------------------------|----------------------------------------------------------------------------------------------------|----------------------------------------------------------------------------------------------------|----------------------------------------------------------------------------------------------------|----------------------------------------------------------------------------------------------------|------------------------------------------------------------------------------------------|----------------------------------------------------------|--|--|--|--|--|--|--|
| C        |                                                 | D     | df.                                                                                                    | shap                                                                                                    | е                                                                                                   |                                                                                                    |                                                                                                    |                                                                                          |                                                          |  |  |  |  |  |  |  |
|          |                                                 | ₽     | (8,9                                                                                                    | (8, 9)                                                                                                    |                                                                                                    |                                                                                                    |                                                                                                    |                                                                                          |                                                          |  |  |  |  |  |  |  |
| c        |                                                 | [6]   | df.                                                                                                    | df.info()                                                                                                    |                                                                                                    |                                                                                                    |                                                                                                    |                                                                                          |                                                          |  |  |  |  |  |  |  |
|          |                                                 |       | <clas<br>Range<br/>Data<br/>#<br/><br/>Ø<br/>1<br/>2<br/>3<br/>4<br/>5<br/>6<br/>7<br/>8<br/>dtype<br/>memor</clas<br> | s 'pa<br>Index<br>colum<br>Colum<br><br>Unnam<br>count<br>count<br>year<br>pop<br>xrat<br>tcgdp<br>cc<br>cg<br>s: fl<br>y usa | ndas.core<br>: 8 entri<br>ns (total<br>n<br>-<br>ed: 0<br>ry<br>ry_isocod<br>oat64(5),<br>ge: 704.0 | .frame.<br>es, 0 t<br>9 colu<br>Non-<br><br>8 no<br>8 no<br>8 no<br>8 no<br>8 no<br>8 no<br>8 no<br>8 no | DataFrame<br>o 7<br>mns):<br>Null Coun<br><br>n-null<br>n-null<br>n-null<br>n-null<br>n-null<br>n-null<br>n-null<br>2), objec | '><br>t Dtyp<br><br>int6<br>obje<br>obje<br>int6<br>floa<br>floa<br>floa<br>floa<br>tloa | e<br>-<br>4<br>ct<br>ct<br>4<br>t64<br>t64<br>t64<br>t64 |  |  |  |  |  |  |  |
|          | df                                              | .desc | ribe()                                                                                                    |                                                                                                    |                                                                                                    |                                                                                                    |                                                                                                    |                                                                                          |                                                          |  |  |  |  |  |  |  |
| <u>`</u> |                                                 | Un    | named: 0                                                                                                    | year                                                                                                    | рор                                                                                                 | xrat                                                                                                    | tcgdp                                                                                                    | cc                                                                                       | cg                                                       |  |  |  |  |  |  |  |
|          | CO                                              | unt   | 8.00000                                                                                                    | 8.0                                                                                                    | 8.000000e+00                                                                                        | 8.000000                                                                                                 | 8.000000e+00                                                                                                    | 8.000000                                                                                 | 8.000000                                                 |  |  |  |  |  |  |  |
|          | me                                              | an    | 3.50000                                                                                                    | 2000.0                                                                                                    | 1.763826e+05                                                                                        | 16.415811                                                                                                | 1.606312e+06                                                                                                    | 71.404995                                                                                | 8.145477                                                 |  |  |  |  |  |  |  |
|          | s                                               | td    | 2.44949                                                                                                    | 0.0                                                                                                    | 3.479223e+05                                                                                        | 22.758175                                                                                                | 3.397025e+06                                                                                                    | 5.318015                                                                                 | 3.383397                                                 |  |  |  |  |  |  |  |
|          | m                                               | in    | 0.00000                                                                                                    | 2000.0                                                                                                    | 3.219793e+03                                                                                        | 0.999500                                                                                                 | 5.026222e+03                                                                                                    | 64.436451                                                                                | 5.108068                                                 |  |  |  |  |  |  |  |
|          | 25                                              | 6%    | 1.75000                                                                                                    | 2000.0                                                                                                    | 1.037977e+04                                                                                        | 1.543623                                                                                                 | 1.032544e+05                                                                                                    | 66.963157                                                                                | 5.689611                                                 |  |  |  |  |  |  |  |
|          | 50                                              | %     | 3.50000                                                                                                    | 2000.0                                                                                                    | 2.819442e+04                                                                                        | 5.508580                                                                                                 | 2.611573e+05                                                                                                    | 72.532882                                                                                | 6.376276                                                 |  |  |  |  |  |  |  |
|          | 75                                              | 6%    | 5.25000                                                                                                    | 2000.0                                                                                                    | 1.043411e+05                                                                                        | 20.310094                                                                                                | 8.383896e+05                                                                                                    | 74.959919                                                                                | 10.614755                                                |  |  |  |  |  |  |  |
|          | m                                               | ax    | 7.00000                                                                                                    | 2000.0                                                                                                    | 1.006300e+06                                                                                        | 59.543808                                                                                                | 9.898700e+06                                                                                                    | 78.978740                                                                                | 14.072206                                                |  |  |  |  |  |  |  |

# **5** | P A G E

| Ste | ep 3:                                                                  | Check f                                                                                       | or Miss                                                                       | sing Da                    | ta |
|-----|------------------------------------------------------------------------|-----------------------------------------------------------------------------------------------|-------------------------------------------------------------------------------|----------------------------|----|
| D   | df.i                                                                   | .sna().any                                                                                    | /()                                                                           |                            |    |
|     | #the                                                                   | ere's no m                                                                                    | nissing                                                                       | data!                      |    |
| ¢   | Unname<br>countr<br>year<br>pop<br>xrat<br>tcgdp<br>cc<br>cg<br>dtype: | ed: 0<br>ry<br>ry_isocode<br>: bool                                                           | False<br>False<br>False<br>False<br>False<br>False<br>False<br>False<br>False |                            |    |
|     | D                                                                      | df.isnu<br>#there'                                                                            | 11 <b>().s</b><br>s no N                                                      | aum()<br>IaNs!             |    |
|     | Ċ                                                                      | Unnamed: 0<br>country<br>country_is<br>year<br>pop<br>xrat<br>tcgdp<br>cc<br>cg<br>dtype: int | ocode<br>64                                                                   | 0<br>0<br>0<br>0<br>0<br>0 |    |

# 6 | PAGE

IV. STEP 4: DEALING WITH MISSING DATA

Step 4: Deal with Missing Data

4a) Drop NaNs

4a)(i) Drop off Columns that have NaNs

#### A. DROP NANS

| df | df.dropna(axis = 'columns')      |   |               |                 |      |             |           |              |           |           |  |  |  |
|----|----------------------------------|---|---------------|-----------------|------|-------------|-----------|--------------|-----------|-----------|--|--|--|
| #c | #drop off columns that have NaNs |   |               |                 |      |             |           |              |           |           |  |  |  |
|    | Unnamed:                         | 0 | country       | country_isocode | year | рор         | xrat      | tcgdp        | cc        | cg        |  |  |  |
| 0  |                                  | 0 | Argentina     | ARG             | 2000 | 37335.653   | 0.999500  | 2.950722e+05 | 75.716805 | 5.578804  |  |  |  |
| 1  |                                  | 1 | Australia     | AUS             | 2000 | 19053.186   | 1.724830  | 5.418047e+05 | 67.759026 | 6.720098  |  |  |  |
| 2  |                                  | 2 | India         | IND             | 2000 | 1006300.297 | 44.941600 | 1.728144e+06 | 64.575551 | 14.072206 |  |  |  |
| 3  |                                  | 3 | Israel        | ISR             | 2000 | 6114.570    | 4.077330  | 1.292539e+05 | 64.436451 | 10.266688 |  |  |  |
| 4  |                                  | 4 | Malawi        | MWI             | 2000 | 11801.505   | 59.543808 | 5.026222e+03 | 74.707624 | 11.658954 |  |  |  |
| 5  |                                  | 5 | South Africa  | ZAF             | 2000 | 45064.098   | 6.939830  | 2.272424e+05 | 72.718710 | 5.726546  |  |  |  |
| 6  |                                  | 6 | United States | USA             | 2000 | 282171.957  | 1.000000  | 9.898700e+06 | 72.347054 | 6.032454  |  |  |  |
| 7  |                                  | 7 | Uruguay       | URY             | 2000 | 3219.793    | 12.099592 | 2.525596e+04 | 78.978740 | 5.108068  |  |  |  |

1. DROP OFF COLUMNS THAT HAVE NANS

## **7** | P A G E

| 2. I | DROP | OFF | ROWS | THAT | HAVE NANS | , |
|------|------|-----|------|------|-----------|---|
|------|------|-----|------|------|-----------|---|

| 4a)( | a)(ii) Drop off Rows that have NaNs |     |               |                 |      |             |           |              |           |           |  |  |
|------|-------------------------------------|-----|---------------|-----------------|------|-------------|-----------|--------------|-----------|-----------|--|--|
| []   | df.dropn                            | a(a | axis = 'r     | ows')           |      |             |           |              |           |           |  |  |
|      | #drop of                            | f١  | rows that     | have NaNs       |      |             |           |              |           |           |  |  |
|      | Unnamed:                            | 0   | country       | country_isocode | year | рор         | xrat      | tcgdp        | cc        | cg        |  |  |
|      | 0                                   | 0   | Argentina     | ARG             | 2000 | 37335.653   | 0.999500  | 2.950722e+05 | 75.716805 | 5.578804  |  |  |
|      | 1                                   | 1   | Australia     | AUS             | 2000 | 19053.186   | 1.724830  | 5.418047e+05 | 67.759026 | 6.720098  |  |  |
|      | 2                                   | 2   | India         | IND             | 2000 | 1006300.297 | 44.941600 | 1.728144e+06 | 64.575551 | 14.072206 |  |  |
|      | 3                                   | 3   | Israel        | ISR             | 2000 | 6114.570    | 4.077330  | 1.292539e+05 | 64.436451 | 10.266688 |  |  |
|      | 4                                   | 4   | Malawi        | MWI             | 2000 | 11801.505   | 59.543808 | 5.026222e+03 | 74.707624 | 11.658954 |  |  |
|      | 5                                   | 5   | South Africa  | ZAF             | 2000 | 45064.098   | 6.939830  | 2.272424e+05 | 72.718710 | 5.726546  |  |  |
|      | 6                                   | 6   | United States | USA             | 2000 | 282171.957  | 1.000000  | 9.898700e+06 | 72.347054 | 6.032454  |  |  |
|      | 7                                   | 7   | Uruguay       | URY             | 2000 | 3219.793    | 12.099592 | 2.525596e+04 | 78.978740 | 5.108068  |  |  |

#### B. FILL UP NANS WITH OTHER VALUES

1. FILL UP NANS WITH 0

| 4b)  | b) Fill Up NaNs with Other Values |    |               |                 |      |             |           |              |           |           |  |  |
|------|-----------------------------------|----|---------------|-----------------|------|-------------|-----------|--------------|-----------|-----------|--|--|
| 4b)( | b)(i) Fill Up NaNs with 0         |    |               |                 |      |             |           |              |           |           |  |  |
| D    | df.filln                          | a( | 0)            |                 |      |             |           |              |           |           |  |  |
|      | #fill up                          |    | ll NaNs w     | ith 0           |      |             |           |              |           |           |  |  |
| C⇒   | Unnamed:                          | 0  | country       | country_isocode | year | рор         | xrat      | tcgdp        | cc        | cg        |  |  |
|      | 0                                 |    | Argentina     | ARG             | 2000 | 37335.653   | 0.999500  | 2.950722e+05 | 75.716805 | 5.578804  |  |  |
|      | 1                                 | 1  | Australia     | AUS             | 2000 | 19053.186   | 1.724830  | 5.418047e+05 | 67.759026 | 6.720098  |  |  |
|      | 2                                 | 2  | India         | IND             | 2000 | 1006300.297 | 44.941600 | 1.728144e+06 | 64.575551 | 14.072206 |  |  |
|      | 3                                 | 3  | Israel        | ISR             | 2000 | 6114.570    | 4.077330  | 1.292539e+05 | 64.436451 | 10.266688 |  |  |
|      | 4                                 | 4  | Malawi        | MWI             | 2000 | 11801.505   | 59.543808 | 5.026222e+03 | 74.707624 | 11.658954 |  |  |
|      | 5                                 |    | South Africa  | ZAF             | 2000 | 45064.098   | 6.939830  | 2.272424e+05 | 72.718710 | 5.726546  |  |  |
|      | 6                                 |    | United States | USA             | 2000 | 282171.957  | 1.000000  | 9.898700e+06 | 72.347054 | 6.032454  |  |  |
|      | 7                                 | 7  | Uruguay       | URY             | 2000 | 3219.793    | 12.099592 | 2.525596e+04 | 78.978740 | 5.108068  |  |  |

# **8** | P A G E

#### 2. FORWARD FILL

| 4b) | 4b)(ii) Forward Fill        |      |               |                 |      |             |           |              |           |           |  |  |  |  |  |
|-----|-----------------------------|------|---------------|-----------------|------|-------------|-----------|--------------|-----------|-----------|--|--|--|--|--|
| 0   | df.fillna(method = 'ffill') |      |               |                 |      |             |           |              |           |           |  |  |  |  |  |
| C→  | Unname                      | d: 0 | country       | country_isocode | year | рор         | xrat      | tcgdp        | cc        | cg        |  |  |  |  |  |
|     | 0                           |      | Argentina     | ARG             | 2000 | 37335.653   | 0.999500  | 2.950722e+05 | 75.716805 | 5.578804  |  |  |  |  |  |
|     | 1                           | 1    | Australia     | AUS             | 2000 | 19053.186   | 1.724830  | 5.418047e+05 | 67.759026 | 6.720098  |  |  |  |  |  |
|     | 2                           | 2    | India         | IND             | 2000 | 1006300.297 | 44.941600 | 1.728144e+06 | 64.575551 | 14.072206 |  |  |  |  |  |
|     | 3                           | 3    | Israel        | ISR             | 2000 | 6114.570    | 4.077330  | 1.292539e+05 | 64.436451 | 10.266688 |  |  |  |  |  |
|     | 4                           | 4    | Malawi        | MWI             | 2000 | 11801.505   | 59.543808 | 5.026222e+03 | 74.707624 | 11.658954 |  |  |  |  |  |
|     | 5                           |      | South Africa  | ZAF             | 2000 | 45064.098   | 6.939830  | 2.272424e+05 | 72.718710 | 5.726546  |  |  |  |  |  |
|     | 6                           |      | United States | USA             | 2000 | 282171.957  | 1.000000  | 9.898700e+06 | 72.347054 | 6.032454  |  |  |  |  |  |
|     | 7                           | 7    | Uruguay       | URY             | 2000 | 3219.793    | 12.099592 | 2.525596e+04 | 78.978740 | 5.108068  |  |  |  |  |  |

#### 3. BACKWARD FILL

| 4b) | 4b)(iii) Backward Fill |    |               |                 |      |             |           |              |           |           |  |  |  |  |  |
|-----|------------------------|----|---------------|-----------------|------|-------------|-----------|--------------|-----------|-----------|--|--|--|--|--|
| D   | df.filln               | a( | method =      | 'bfill')        |      |             |           |              |           |           |  |  |  |  |  |
| C→  | Unnamed:               | 0  | country       | country_isocode | year | рор         | xrat      | tcgdp        | cc        | cg        |  |  |  |  |  |
|     | 0                      |    | Argentina     | ARG             | 2000 | 37335.653   | 0.999500  | 2.950722e+05 | 75.716805 | 5.578804  |  |  |  |  |  |
|     | 1                      | 1  | Australia     | AUS             | 2000 | 19053.186   | 1.724830  | 5.418047e+05 | 67.759026 | 6.720098  |  |  |  |  |  |
|     | 2                      | 2  | India         | IND             | 2000 | 1006300.297 | 44.941600 | 1.728144e+06 | 64.575551 | 14.072206 |  |  |  |  |  |
|     | 3                      | 3  | Israel        | ISR             | 2000 | 6114.570    | 4.077330  | 1.292539e+05 | 64.436451 | 10.266688 |  |  |  |  |  |
|     | 4                      | 4  | Malawi        | MWI             | 2000 | 11801.505   | 59.543808 | 5.026222e+03 | 74.707624 | 11.658954 |  |  |  |  |  |
|     | 5                      |    | South Africa  | ZAF             | 2000 | 45064.098   | 6.939830  | 2.272424e+05 | 72.718710 | 5.726546  |  |  |  |  |  |
|     | 6                      |    | United States | USA             | 2000 | 282171.957  | 1.000000  | 9.898700e+06 | 72.347054 | 6.032454  |  |  |  |  |  |
|     | 7                      | 7  | Uruguay       | URY             | 2000 | 3219.793    | 12.099592 | 2.525596e+04 | 78.978740 | 5.108068  |  |  |  |  |  |

# **9** | P A G E

| ∕<br>0s | [6] | df       | .col                            | umns                                      |                          |                |        |              |            |              |           |           |            |
|---------|-----|----------|---------------------------------|-------------------------------------------|--------------------------|----------------|--------|--------------|------------|--------------|-----------|-----------|------------|
|         |     | Ind      | lex( <mark>[' </mark><br><br>dt | Unnamed: 0'<br>tcgap', 'cc<br>ype='object | 'count<br>', 'cg']<br>') | ry', 'cou<br>, | untry_ | isocode', 'y | year', 'po | p', 'xrat',  | ^ ↓ @     |           |            |
| ✓<br>0s | Þ   | df<br>df | .col                            | umns =                                    | 'S/N'                    | .'coun         | ıtry'  | ,'countr     | ry_isoc    | ode','yea    | r','pop   | o','xra   | t','t(     |
|         |     |          | S/N                             | country                                   | country                  | _isocode       | year   | рор          | xrat       | tcgdp        | cc        | cg        | <i>7</i> . |
|         |     | 0        |                                 | Argentina                                 |                          | ARG            | 2000   | 37335.653    | 0.999500   | 2.950722e+05 | 75.716805 | 5.578804  |            |
|         |     | 1        | 1                               | Australia                                 |                          | AUS            | 2000   | 19053.186    | 1.724830   | 5.418047e+05 | 67.759026 | 6.720098  |            |
|         |     | 2        |                                 | India                                     |                          | IND            | 2000   | 1006300.297  | 44.941600  | 1.728144e+06 | 64.575551 | 14.072206 |            |
|         |     | 3        | 3                               | Israel                                    |                          | ISR            | 2000   | 6114.570     | 4.077330   | 1.292539e+05 | 64.436451 | 10.266688 |            |
| _       |     |          |                                 |                                           |                          |                |        |              |            |              |           |           |            |

#### V. STEP 5: RENAMING COLUMNS

A. USING .RENAME

| <pre>[12] df = df.rename(columns={"country_isocode": "blablabla"})</pre> |                                     |             |                        |                |  |  |  |  |  |
|--------------------------------------------------------------------------|-------------------------------------|-------------|------------------------|----------------|--|--|--|--|--|
| [13]                                                                     | df.columns                          |             |                        |                |  |  |  |  |  |
|                                                                          | <pre>Index(['S/N', 'country',</pre> | 'blablabla' | 'year', 'pop', 'xrat', | 'tcgdp', 'cc', |  |  |  |  |  |

## **10** | P A G E

#### VI. STEP 6: FILTERING A ROW

| Step 6: Filtering a Row |                                 |     |            |         |        |       |         |       |      |             |           |          |  |
|-------------------------|---------------------------------|-----|------------|---------|--------|-------|---------|-------|------|-------------|-----------|----------|--|
|                         | [] #Filtering out United States |     |            |         |        |       |         |       |      |             |           |          |  |
|                         |                                 |     | -          | · .     |        |       |         |       | -    |             |           |          |  |
|                         | \$                              | S/N | count      | ry bla  | blabla | year  |         | рор   | xrat | tcgdp       | cc        | cg       |  |
|                         | 6                               | 6   | United Sta | tes     | USA    | 2000  | 282171  | 1.957 | 1.0  | 9898700.0   | 72.347054 | 6.032454 |  |
|                         |                                 |     |            |         |        |       |         |       |      |             |           |          |  |
| Ø                       | #Fi                             | lte | ering o    | out Au  | stral  | ia    |         |       |      |             |           |          |  |
|                         | df[                             | df  | ['count    | ry']    | == 'A  | ustr  | ralia   | ']    |      |             |           |          |  |
| C→                      | \$                              | S/N | country    | blablab | la yea | r     | рор     | xr    | at   | tcgdp       | cc        | cg       |  |
|                         | 1                               | 1   | Australia  | Al      | JS 200 | 0 190 | )53.186 | 1.724 | 83 5 | 641804.6521 | 67.759026 | 6.720098 |  |

## **11** | P A G E

VII. STEP 7: FILTERING A COLUMN

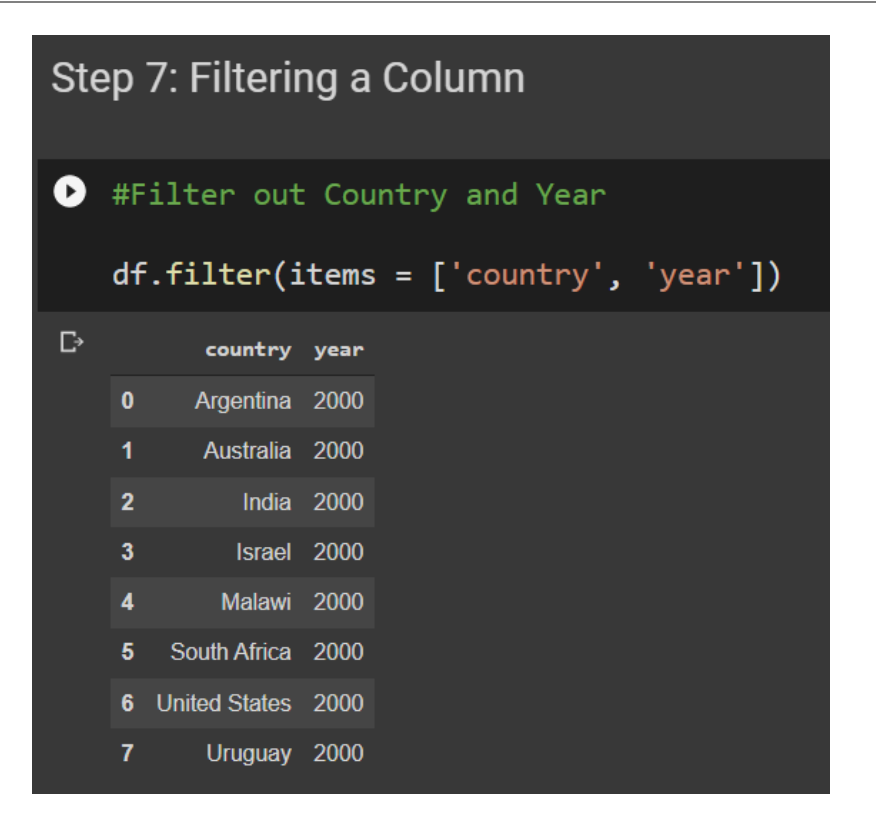

| 0  | #OR             |       |               |           |  |  |  |  |  |  |  |
|----|-----------------|-------|---------------|-----------|--|--|--|--|--|--|--|
|    | df              | :[['у | ear', 'co     | ountry']] |  |  |  |  |  |  |  |
| C⇒ | C→ year country |       |               |           |  |  |  |  |  |  |  |
|    | 0               | 2000  | Argentina     |           |  |  |  |  |  |  |  |
|    | 1               | 2000  | Australia     |           |  |  |  |  |  |  |  |
|    | 2               | 2000  | India         |           |  |  |  |  |  |  |  |
|    | 3               | 2000  | Israel        |           |  |  |  |  |  |  |  |
|    | 4               | 2000  | Malawi        |           |  |  |  |  |  |  |  |
|    | 5               | 2000  | South Africa  |           |  |  |  |  |  |  |  |
|    | 6               | 2000  | United States |           |  |  |  |  |  |  |  |
|    | 7               | 2000  | Uruguay       |           |  |  |  |  |  |  |  |

## **12** | P A G E

Step 8: Searching Out Using REGEX

![](_page_12_Figure_1.jpeg)

## **13** | P A G E

| D  | df<br>#c | .filter(r     | egex | x = 'y\$ | ', axis | s = 1) |      | 1.71 |
|----|----------|---------------|------|----------|---------|--------|------|------|
|    | #5       | earching      | out  | COTUMU   | names   | епатив | WICH | У    |
| C→ |          | country       |      |          |         |        |      |      |
|    | 0        | Argentina     |      |          |         |        |      |      |
|    | 1        | Australia     |      |          |         |        |      |      |
|    | 2        | India         |      |          |         |        |      |      |
|    | 3        | Israel        |      |          |         |        |      |      |
|    | 4        | Malawi        |      |          |         |        |      |      |
|    | 5        | South Africa  |      |          |         |        |      |      |
|    | 6        | United States |      |          |         |        |      |      |
|    | 7        | Uruguay       |      |          |         |        |      |      |

# **14** | P A G E

| Step 9: Searching Out Using LIKE |                                 |             |              |       |         |        |      |      |     |     |    |    |
|----------------------------------|---------------------------------|-------------|--------------|-------|---------|--------|------|------|-----|-----|----|----|
| 0                                | df.filter(like = 'p', axis = 1) |             |              |       |         |        |      |      |     |     |    |    |
|                                  | #1                              | .ike 'p' n  | neans to s   | earch | for any | column | name | that | has | 'p' | in | it |
| C→                               |                                 | рор         | tcgdp        |       |         |        |      |      |     |     |    |    |
|                                  | 0                               | 37335.653   | 2.950722e+05 |       |         |        |      |      |     |     |    |    |
|                                  | 1                               | 19053.186   | 5.418047e+05 |       |         |        |      |      |     |     |    |    |
|                                  | 2                               | 1006300.297 | 1.728144e+06 |       |         |        |      |      |     |     |    |    |
|                                  | 3                               | 6114.570    | 1.292539e+05 |       |         |        |      |      |     |     |    |    |
|                                  | 4                               | 11801.505   | 5.026222e+03 |       |         |        |      |      |     |     |    |    |
|                                  | 5                               | 45064.098   | 2.272424e+05 |       |         |        |      |      |     |     |    |    |
|                                  | 6                               | 282171.957  | 9.898700e+06 |       |         |        |      |      |     |     |    |    |
|                                  | 7                               | 3219.793    | 2.525596e+04 |       |         |        |      |      |     |     |    |    |
|                                  |                                 |             |              |       |         |        |      |      |     |     |    |    |
| TH                               | THE END                         |             |              |       |         |        |      |      |     |     |    |    |

#### IX. STEP 9: SEARCHING USING LIKE

# **15** | P A G E

#### ABOUT DR. ALVIN ANG

![](_page_15_Picture_1.jpeg)

Dr. Alvin Ang earned his Ph.D., Masters and Bachelor degrees from NTU, Singapore. He is a scientist, entrepreneur, as well as a personal/business advisor. More about him at <u>www.AlvinAng.sg</u>.

## **16** | P A G E